# BD Rowa<sup>™</sup> Vmax/Smart

# Gestión de derechos de usuario

# **BD** Identity Manager

BD Identity Manager es una aplicación basada en web en la que se puede llevar a cabo de forma centralizada la gestión de usuarios, derechos, roles y contraseñas para tus soluciones BD Rowa™.

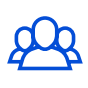

# Administración de usuarios

Añadir, modificar y desactivar usuarios.

| $\bigcap$ |
|-----------|
| t         |
|           |

## Asignación de derechos y funciones

Define roles de usuario, establece derechos y asigna roles.

#### Definir derechos y funciones 1

Un rol asignado define el ámbito de actuación limitado del usuario, que puede asegurar los procesos y medicamentos de tu farmacia.

Define primero los permisos permitidos para un rol de usuario, que luego podrás asignar a los usuarios. Se pueden asignar varios roles a un usuario.

### 1 Selecciona el rol deseado en la vista general.

| Q Bu: | scar roles     | Mostrar so | lo roles activos |        |
|-------|----------------|------------|------------------|--------|
|       | Rol▲           |            | Usuarios         | Grupos |
|       | Access Stock   |            | 21               | 120    |
|       | Dispense       |            | 1.               | 4      |
|       | Error Handling |            | ±.               | -      |
|       | Full access    |            | 10               | 4      |
|       | General Access |            | <u>2</u> :       | 4      |
|       | Goods Received |            | 24               | 虚      |

La descripción exacta de cada autorización se encuentra en el manual de instrucciones.

#### 2 Asignar roles

La asignación de roles la puede hacer el superusuario de la farmacia.

- 1 Haz clic en el 👅 símbolo.
- 3 Marca el rol o roles deseados.
- 2 Selecciona Asignar roles.
- 4 Haz clic en Siguiente y selecciona Guardar.
- Name 1 username1 user1@mail.com . Customer Support Name 2 username2 user2@mail.com W user expired Name 3 username3 user3@mail.com W Roles: (1) General Access . Name 4 username4 user4@mail.com Asignar roles . Name 5 username5 user5@mail.com Customer Support Name 6 username6 user6@mail.com

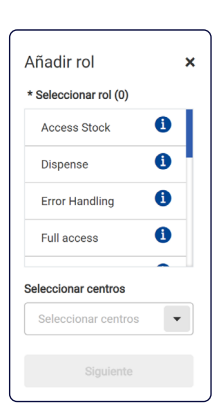

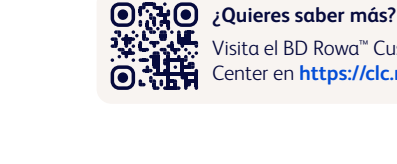

Gestión de contraseñas

Configura reglas para complejidad de las contraseñas.

Visita el BD Rowa<sup>™</sup> Customer Learning

Center en https://clc.rowa.de.

## Definiciones

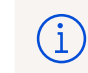

Función: Resumen de los derechos del usuario Derecho: Ámbito de actuación permitido

- 2 (Des)marca la(s) autorización(es) deseada(s).
- 3 Guarda cuando hayas terminado.
  - Vmax permission seleccionar todo Rowa Service user, may change parameters/machine configuration User has general access to the UI User may access stock reports User may change the user settings in the design UI User may dispense packs User may input packs via "Goods Received" (Wareneingang)

Antes de asignar funciones, el usuario debe recibir formación para su(s) futura(s) tarea(s).

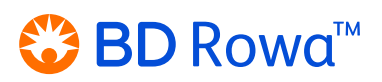

# 3 Gestión de contraseñas

## En el BD Identity Manager

Se utiliza una contraseña temporal de un solo uso para que los usuarios recién creados puedan acceder al sistema por primera vez. Después, es imprescindible asignar una nueva contraseña permanente para este usuario.

1 Selecciona el usuario deseado.

Usuarios (92) Grupos (0) Roles (16)

- 2 Crea una contraseña temporal de un solo uso.
- **3** Escribe la contraseña generada aleatoriamente y compártelo con el usuario.

|      | Perfil 🖉 Activo 🗌 Bloqueado 🗌 Exe            | ento de ID bio.     |
|------|----------------------------------------------|---------------------|
|      | <ul> <li>Información general</li> </ul>      | Caducidad de cuenta |
| ario |                                              | Seleccionar fecha   |
|      | Restablecer PIN                              |                     |
|      | Crear una contraseña temporal de un solo uso |                     |
|      | Restablecer contraseña                       |                     |
| J    | Reenviar correo electrónico de verificación  |                     |

y compártelo con el usuario.

NT\$%0E

| Name 1 | username1 |
|--------|-----------|
| Name 2 | username2 |
| Name 3 | username3 |
| Name 4 | username4 |
| Name 5 | username5 |

# En el robot

El usuario debe cambiar la contraseña temporal en la interfaz del robot.

- 1 Haz clic en **Cambiar contraseña** en el aviso de inicio de sesión (*fig. 1*).
- 2 Introduce dos veces el nombre de usuario, la contraseña antigua y la nueva (*fig. 2*).
- 3 Confirma con Cambiar contraseña.

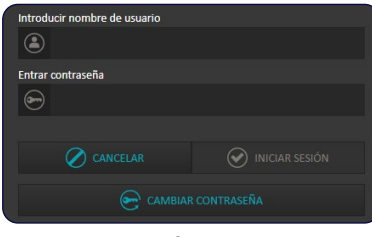

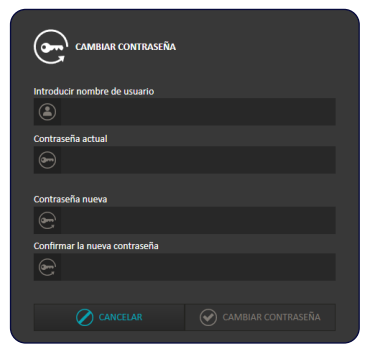

fig. 1

fig. 2

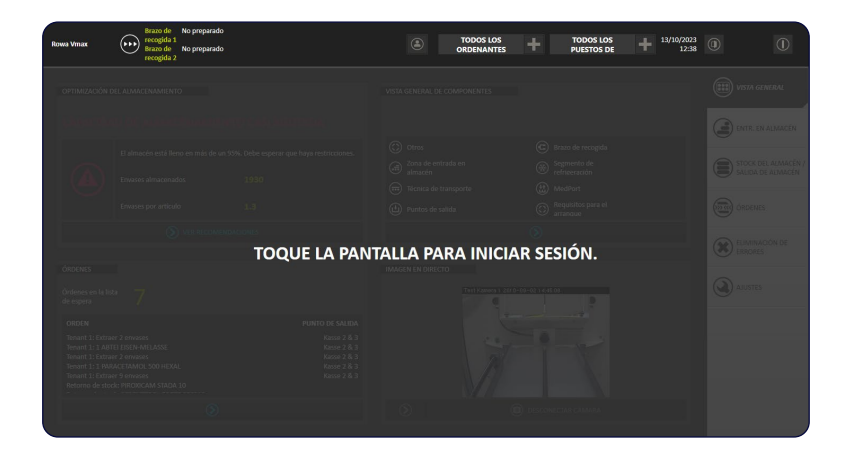

4 Transcurridos 5 segundos, se vuelve a mostrar la pantalla de bloqueo y el usuario puede iniciar sesión con la nueva contraseña.

Si tiene alguna pregunta, no dude en ponerse en contacto con el servicio técnico de BD Rowa<sup>™</sup>.

Este documento no sustituye al manual de instrucciones.

El contenido de las instrucciones de funcionamiento también debe leerse detenidamente y respetarse!

#### bd.com/rowa

BD, el logotipo de BD, Rowa, Smart y Vmax son marcas comerciales de Becton, Dickinson and Company o sus filiales. Todas las demás marcas comerciales pertenecen a sus respectivos propietarios. © 2024 BD. Todos los derechos reservados. (Jan-2024 NPM-3753)

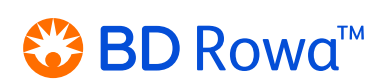